# Chapitre 02

# Configuration

et

### Installation

Introduction

- I- Configuration et Installation de Windows Server 2008 R2
- 1. Installation du contrôleur de domaine Active directory
- 2. Création des différents objets (UO, Groupes, Utilisateurs)
- **II-** Configuration et Installation des postes clients
  - 1. Windows 7 Edition Intégrale
  - 2. GNU/Linux Ubuntu 12.04 LTS
- 3. Démarrage multi-choix entre Windows 7 et Ubuntu 12.04

#### Conclusion

#### Introduction

Dans ce chapitre, nous allons passer en revue toutes les étapes par lesquelles nous sommes passés pour déployer notre solution de gestion centralisée des comptes étudiants et espace de travail individuel. En commençant par l'installation et configuration du serveur de gestion.

Microsoft a adapté Windows pour que la version 2008 réponde aux besoins et aux attentes des entreprises et des informaticiens, qu'ils soient programmeurs ou administrateurs. L'architecture Windows a été adaptée sur plusieurs fondations solides, citons *la flexibilité* qui introduit la notion de rôles et de fonctionnalités, lui permettent d'étendre *la sécurité* au niveau de l'environnement comme avec l'utilisation de contrôleurs de domaine en mode lecture seule pour garantir l'accès au réseau en offrant des identités de manières sécurisée.

L'installation de Windows Server 2008 a été simplifiée et optimisée afin de réduire la durée de l'installation. L'administrateur ne donnera que quatre informations :

- La langue à utiliser et les paramètres régionaux
- Le numéro de licence
- L'acceptation du contrat de licence
- Sur quel disque ou partition installer Windows

#### I. Configuration et installation de Windows Server 2008

#### 1. Installation du contrôleur de domaine Active directory

a) Cliquons sur Démarrer, Exécuter, puis tapons «dcpromo» pour lancer l'Assistant d'installation de Active Directory. [*RefB: 02*]

b) Appuyons sur suivant sans choisir le mode avancé :

| S Assistant Installation | i des services de domaine Active Directory                                                                                                    | ×   |
|--------------------------|----------------------------------------------------------------------------------------------------|-----|
|                          | Assistant Installation des services de<br>domaine Active Directory                                                                                                    |     |
|                          | Cet Assistant vous aide à installer les services de domaine<br>Active Directory (AD DS) sur ce serveur, faisant du serveur<br>un contrôleur de domaine Active Directory. Pour continuer,<br>cliquez sur Suivant. |     |
|                          | Utiliser l'installation en mode avancé<br>En savoir plus sur les options supplémentaires disponibles<br>dans l'installation en mode avancée.                                                                     |     |
|                          | En savoir plus sur les <u>services de domaine Active Directory</u>                                                                                                    |     |
|                          |                                                                                                    |     |
|                          | <-Précédent Suivant > Annu                                                                                                    | ler |

Figure 2-1 Assistant d'Installation des services de domaine AD

c) Appuyons sur suivant dans la fenêtre suivante :

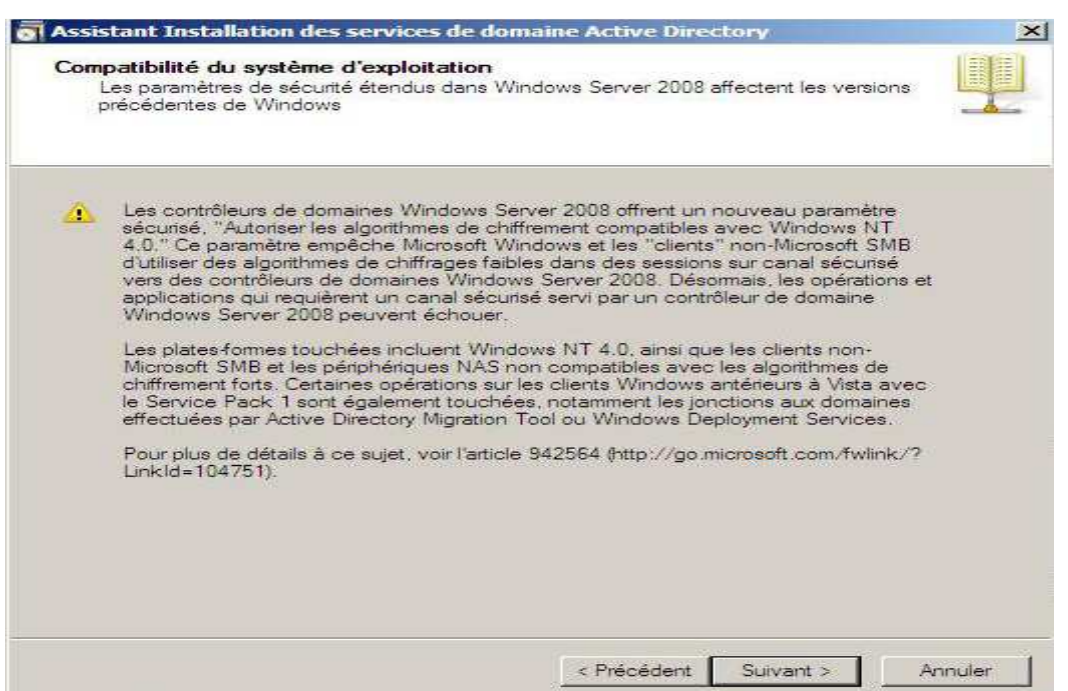

Figure 2-2 Vérification de la compatibilité du système d'exploitation

#### d) Choisissons, créer un domaine dans une nouvelle forêt

| Assistant I           | nstallation des services de                                  | e domaine Active Directory                                                | 1       |
|-----------------------|--------------------------------------------------------------|---------------------------------------------------------------------------|---------|
| Choisissez<br>Vous po | une configuration de dépl<br>uvez créer un contrôleur de do  | <b>loiement</b><br>maine pour une forêt nouvelle ou existante.            | ¥.      |
| ← Forê                | t existante                                                  |                                                                           |         |
| C                     | Ajouter un contrôleur de doma                                | aine à un domaine existant                                                |         |
| c                     | Créer un nouveau domaine de<br>Ce serveur va devenir le prem | ans une forêt existante<br>rier contrôleur de domaine du nouveau domaine. |         |
| Crée                  | r un domaine dans une nouvell                                | le forêt                                                                  |         |
| En savo               | ir plus sur les <u>configurations de</u>                     | déploiement possibles                                                     |         |
|                       |                                                              |                                                                           |         |
|                       |                                                              |                                                                           |         |
|                       |                                                              |                                                                           |         |
|                       |                                                              | < Précédent Sulvant > A                                                   | Vnnuler |

Figure 2-3 Configuration de la forêt de déploiement

e) Sur la page Nom DNS Complet pour le nouveau domaine,

Tapons le nom suivant : ex : dom1300.dz

Puis cliquons sur Suivant.

| nom de    | la forêt.            |                    | and de la foret. Il | porte oggenerie it ie | - |
|-----------|----------------------|--------------------|---------------------|-----------------------|---|
| Entrez le | nom de domaine com   | plet du nouveau c  | fomaine racine de   | forêt.                |   |
| Nom de    | domaine complet du d | omaine racine de l | forêt :             |                       |   |
| do m1300  | .dz                  |                    |                     |                       |   |
| Exemple   | corp.contoso.com     |                    |                     |                       |   |
|           |                      |                    |                     |                       |   |
|           |                      |                    |                     |                       |   |
|           |                      |                    |                     |                       |   |
|           |                      |                    |                     |                       |   |
|           |                      |                    |                     |                       |   |
|           |                      |                    |                     |                       |   |
|           |                      |                    |                     |                       |   |
|           |                      |                    |                     |                       |   |
|           |                      |                    |                     |                       |   |

Figure 2-4 Création du nouveau domaine racine de travail

 f) Choisissons Windows Server 2003 comme niveau fonctionnel de la forêt et du domaine. [*RefB*: 03]

| Sélectio              | nnez le niveau fonctionnel de la forêt.                                                                                                    |                                                                                                    |   |
|-----------------------|----------------------------------------------------------------------------------------------------|----------------------------------------------------------------------------------------------------|---|
|                       |                                                                                                    |                                                                                                    | - |
| N                     | المتعادية المتعادية المتعادية                                                                                                    |                                                                                                    |   |
| Window                | is Server 2003                                                                                                    | <b>.</b>                                                                                                    |   |
| Window                | a 2000                                                                                                    |                                                                                                    |   |
| Window                | s Server 2003                                                                                                    |                                                                                                    |   |
| fonction<br>ainsi que | la fonctionifié de la forer vinuois server 200<br>nalités disponibles dans le niveau fonctionnel<br>eles fonctionnalités supplémentaires suivante<br>Réplication de valeurs liées, qui améliore la<br>modifications aux appartenances aux group<br>Génération plus efficace des topologies de<br>par le vérificateur de cohérence des donné.<br>Approbation de forêts, qui permet aux organ | de la forêt Windows 2000,<br>s :<br>réplication des<br>réplication complexes<br>es.<br>nisations de partager aisément |   |
| A Fo savo             | Vous ne pourrez ajouter à cette forêt que o<br>qui exécutent Windows Server 2003 ou ul                                                                                                    | des contrôleurs de domaine<br>térieur.<br>de domaine                                                                  |   |
|                       |                                                                                                    |                                                                                                    |   |
|                       |                                                                                                    |                                                                                                    |   |

Figure 2-5 Configuration du niveau fonctionnel de la forêt

g) Sélectionnons « Serveur DNS » et appuyons sur suivant

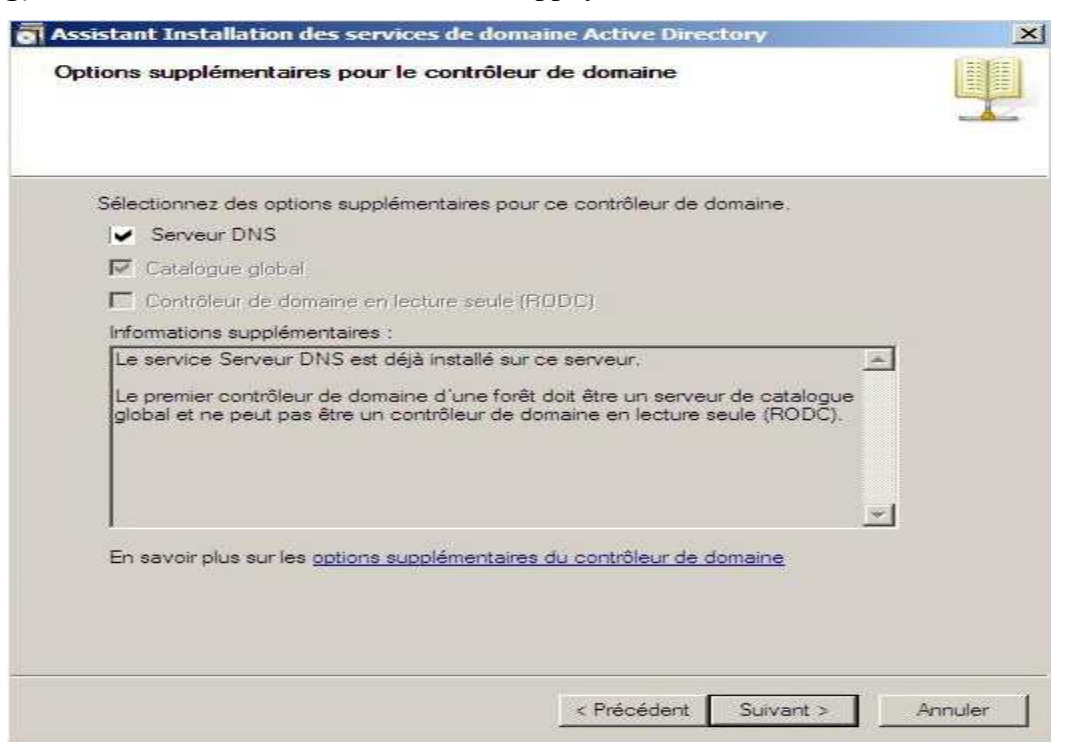

Figure 2-6 Options supplémentaires pour le contrôleur de domaine

 h) Si le serveur est équipé par deux cartes réseaux (généralement c'est toujours le cas), et que l'une de ces cartes n'est pas configurée nous aurons la fenêtre suivante.

Choisissons Non. [RefW: 01]

| a Att | ribution IP statique                                                                                                    |
|-------|----------------------------------------------------------------------------------------------------|
|       | Cet ordinateur possède une ou plusieurs adresses IP attribuées dynamiquement                                                                                                    |
|       | Cet ordinateur contient au moins une carte réseau physique pour laquelle aucune adresse IP statique n'a été attribuée à ses propriétés IP. Vous devez attribuer une ou plusieurs adresses IP statiques à toutes les cartes réseau physiques pour garantir un bon fonctionnement du DNS pour les protocoles IPv4 et IPv6 (lorsqu'ils sont disponibles). Consultez l' <u>Aide</u> pour plus d'informations. |
|       | Voulez-vous poursuivre sans attribuer d'adresses IP statiques ?                                                                                                    |
|       | Oui, l'ordinateur utilisera une adresse IP attribuée dynamiquement (non recommandé).                                                                                                    |
|       | Non, j'attribuerai une adresse IP statique à toutes les cartes réseau physiques.                                                                                                    |

Figure 2-7 Message de détection de plusieurs cartes réseaux

i) Appuyons sur suivant pour continuer l'installation dans les emplacements par défaut

| Emplacement de la base de données, des fix<br>Spécifiez les dossiers qui contiendront la base de<br>Active Directory, les fichiers journaux et SYSVOL | chiers journaux et de SYSVO<br>a données du contrôleur de domair |
|----------------------------------------------------------------------------------------------------|------------------------------------------------------------------|
| Pour de meilleures performances et une meilleure<br>données et les fichiers journaux sur des volumes<br>Dossier de la base de données :               | récupération, stockez la base de<br>séparés.                     |
| C:\Windows\NTDS                                                                                                    | Parcount                                                         |
| Dossier des fichiers journaux :                                                                                                    |                                                                  |
| C:\Windows\NTDS                                                                                                    | Parcourtr                                                        |
| Dossier SYSVOL :                                                                                                    |                                                                  |
| C:\Windows\SYS\/OL                                                                                                    | Parcourte                                                        |
| En savoir plus sur le <u>placement des fichiers des s</u>                                                                                             | ervices de domaine Active Directo                                |
|                                                                                                    |                                                                  |

Figure 2-8 Spécification de l'emplacement du contrôleur de domaine

j) Introduisons le mot de passe de restauration en respectant les exigences de complexité (au moins 8 caractères, Majuscule minuscule et chiffre) [*RefW: 03*]

| Assistant Installation des servic                                                                       | ces de domaine Active Directory                                                                                                    | 2 |
|----------------------------------------------------------------------------------------------------|----------------------------------------------------------------------------------------------------|---|
| Mot de passe administrateur de                                                                          | restauration des services d'annuaire                                                                                                |   |
| Le compte d'administration de res<br>compte d'administrateur de doma                                    | stauration des services d'annuaire est différent du<br>ine.                                                                         |   |
| Attribuez un mot de passe au con<br>de ce contrôleur de domaine en r<br>vous recommandons de choisir ur | npte d'administrateur qui sera utilisé lors du démarrage<br>node Restauration des services d'annuaire. Nous<br>n mot de passe fort. |   |
| Mot de passe :                                                                                          | I                                                                                                    |   |
| Confirmer le mot de passe :                                                                             |                                                                                                    |   |
| En savoir plus sur le <u>mot de pass</u> e                                                              | e de restauration des services d'annuaire                                                                                           |   |
|                                                                                                    |                                                                                                    |   |
|                                                                                                    |                                                                                                    |   |
|                                                                                                    |                                                                                                    |   |

Figure 2-9 Attribution du mot de passe de restauration

k) Vérifions les paramètres d'installation, appuyons sur Terminer et redémarrons le serveur

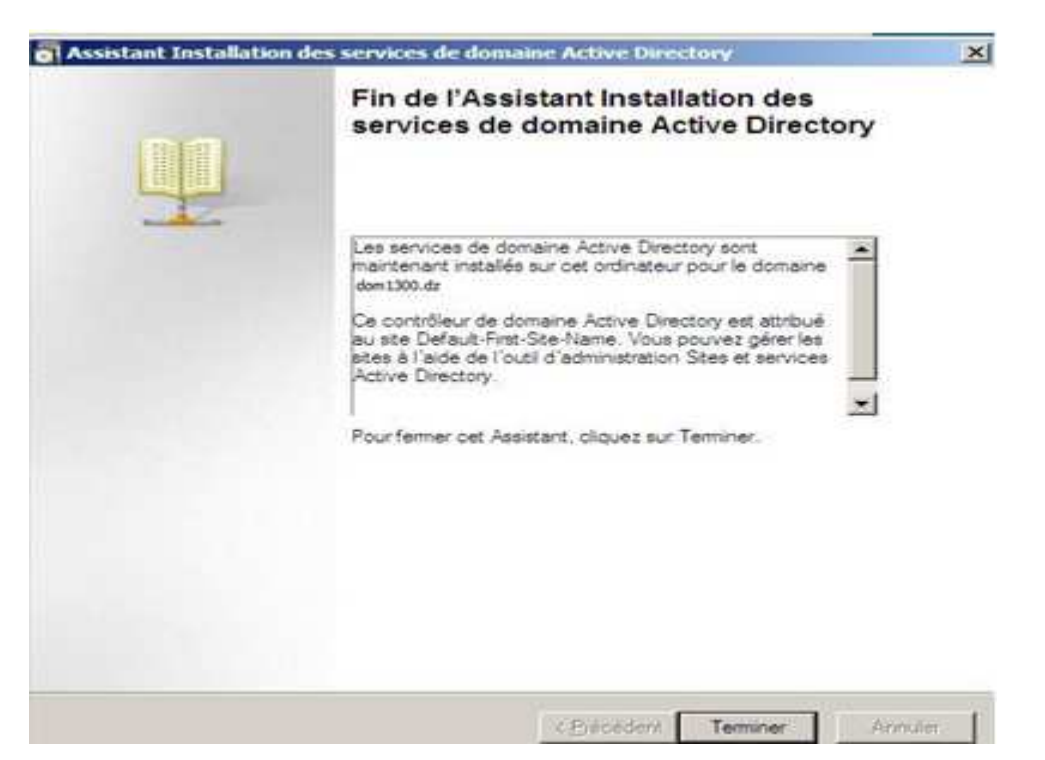

Figure2-10 Fin de l'Assistant des services de domaine AD

 l) Vérifions que les services de domaine Active Directory sont bien parmi les outils d'Administration du serveur. [*RefW*: 01]

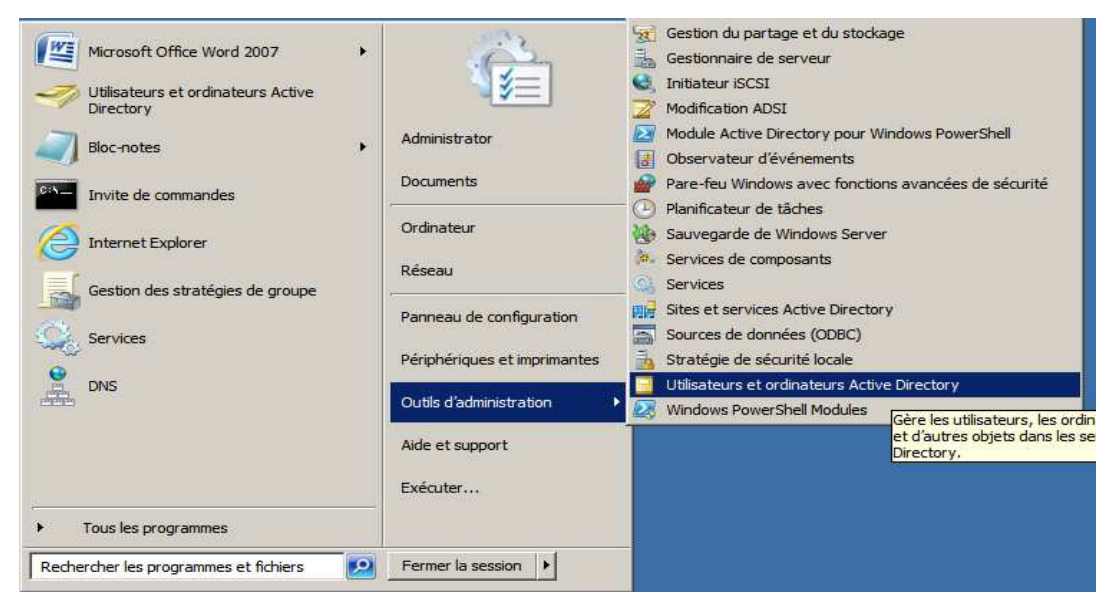

Figure 2-11 Apparition des services de domaine AD comme outils d'administration

### 2. Création des différents objets d'Active directory (UO, Groupes, Utilisateurs)

- Créons deux unités d'organisation (UO) dans la racine, nommons la première "Administrateur" et la deuxième avec le nom « DepartInformatique »

- Dans l'UO « DepartInformatique » créons les UO suivantes:

L1, L2, L3, M1\_SIC, M1\_RSD, M1\_GL, M1\_MID, M2\_SIC, M2\_RSD.

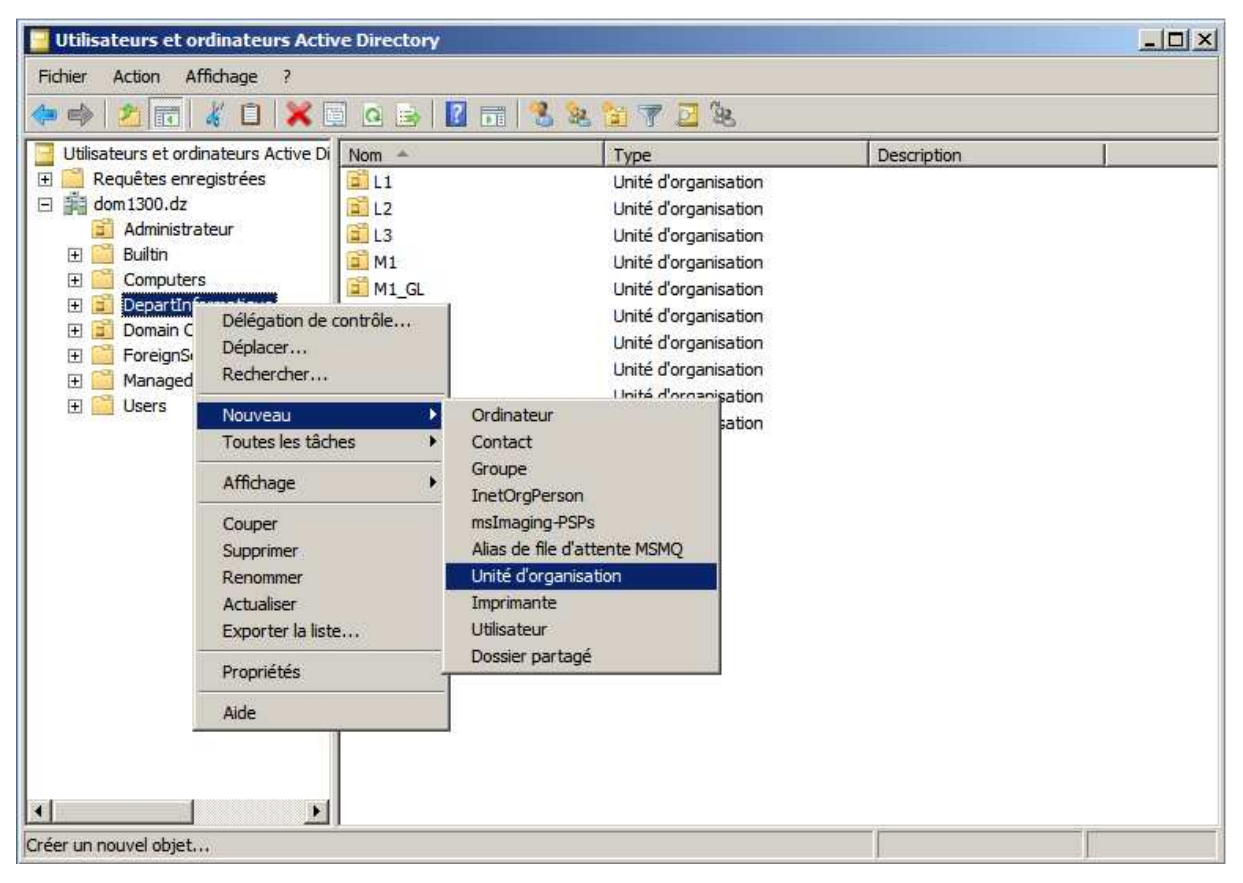

Figure 2-12 Création d'Unités d'Organisation « Administrateur », « DepartInformatique »

| 📒 Utilisateurs et ordinateurs Activ                                                                                                    | ve Directory                                                                                                    |                                                                                                    |             |  |
|----------------------------------------------------------------------------------------------------|----------------------------------------------------------------------------------------------------|----------------------------------------------------------------------------------------------------|-------------|--|
| Fichier Action Affichage ?                                                                                                    |                                                                                                    |                                                                                                    |             |  |
| i 🖉 🔿 🔁 🔂 🖉 🖉                                                                                                    | 0 🕹 🚺 🖬                                                                                                    | 3 2 3 7 2 2                                                                                                    |             |  |
| Utilisateurs et ordinateurs Active Di                                                                                                    | Nom                                                                                                    | Type                                                                                                    | Description |  |
| Heighters enregistress         Heighters         Administrateur         Heighters         Heighters         L1         Heighters         L1         Heighters         L1         Heighters         L1         Heighters         Heighters         H | IL1     IL2     IL3     IL3     IL1     IL3     IL1     IL3     IL1     IL1     I | Unité d'organisation<br>Unité d'organisation<br>Unité d'organisation<br>Unité d'organisation<br>Unité d'organisation<br>Unité d'organisation<br>Unité d'organisation<br>Unité d'organisation<br>Unité d'organisation |             |  |

Figure 2-13 Création des UO des différentes formations

a) Dans chacune de ces UO, créons un groupe de sécurité d'une étendu global avec le même nom de l'UO.

| Creer dans : do              | m1300.dz/DepartInformatique/M1_SIC |    |
|------------------------------|------------------------------------|----|
| Nom du groupe :<br>M1 SIC    |                                    | e. |
| Nom de groupe (antérieur à W | indows 2000) :                     |    |
| M1_SIC                       |                                    | ľ  |
| Étendue du groupe            | Type de groupe                     | ľ  |
| C Domaine local              | C Sécurité                         |    |
| • Globale<br>• Universelle   | C Distribution                     |    |
|                              |                                    |    |

Figure 2-14 Création des différents groupes d'utilisateurs

b) Dans chacune de ces UO, créons les sessions des utilisateurs ayants la tâche correspondante au nom de l'UO.

| Dafaran S         | Marian            |                     | i awa I              |   |
|-------------------|-------------------|---------------------|----------------------|---|
| Frenom .          | Imenem            |                     | Initiales :          |   |
| Nom :             | Karaouzen         | e                   |                      |   |
| Nom complet :     | Meriem Kar        | raouzene            |                      |   |
| Nom d'ouverture d | le session de l'u | tilisateur :        |                      |   |
| karaouzene.merie  | m                 | @dom1300            | ).dz                 | - |
|                   |                   |                     | ur à Windows 2000) · |   |
| Nom d'ouverture d | le session de l'u | itilisateur (antene | ul a willows zoou).  |   |

Figure 2-15 Création des comptes utilisateurs

c) Attribuons aux utilisateurs des mots de passe complexes de plus de huit (08) caractères. Utilisons au moins trois catégories de caractères parmi les catégories suivantes : *Majuscule, Minuscule, chiffre et caractères spéciaux*.

Décochons « l'utilisateur doit changer le mot de passe à la prochaine ouverture de session ». [*RefB: 02*]

| Not de passe :                                              | •••••                          |
|-------------------------------------------------------------|--------------------------------|
| Confirmer le mot de passe :                                 | •••••                          |
| L'utilisateur ne peut pas ch<br>Le mot de passe n'expire ja | anger de mot de passe<br>amais |

Figure 2-16 Attribution des mots de passe aux comptes utilisateurs

f) Le nom de connexion de l'utilisateur sera créé

| uvel objet - Utilisateu | Ir                                      | 1        |
|-------------------------|-----------------------------------------|----------|
| Créer dans :            | dom1300.dz/DepartInformatique/M1_SIC    |          |
| Quand vous cliquerez su | r Terminer, l'objet suivant sera créé : |          |
| Nom complet : Ilham Sa  | idi                                     | <u>_</u> |
| Nom de connexion de l'  | utilisateur(saidi.ilham@dom1300.dz      |          |
|                         |                                         |          |
|                         |                                         |          |
|                         |                                         |          |
|                         |                                         |          |
|                         |                                         | ¥        |
|                         |                                         |          |
|                         | < Précédent Terminer                    | Annuler  |
|                         |                                         |          |

Figure 2-17 Fin de création du compte utilisateur

d) Ajoutons ces utilisateurs comme membre du groupe concerné en effectuant un click droit sur le groupe de l'utilisateur, en suite sélectionnons l'onglet Membres, appuyons sur le bouton ajouter et introduisons le nom d'ouverture de session de l'utilisateur. [*RefB: 02*]

| énéral Membres Membre d | de   Géré par                                |
|-------------------------|----------------------------------------------|
| Membres :               |                                              |
| Nom                     | Dossier Services de domaine Active Directory |
| 🔏 Manal Warda Amara     | dom1300.dz/DepartInformatique/M1_SIC         |
|                         |                                              |
|                         |                                              |

Figure 2-18 Intégration des sessions utilisateurs à leurs groupes

e) Dans l'UO administrateur créons un groupe utilisateur *Admin\_DepartInformatique* et un compte utilisateur pour l'administrateur système (il a comme nom d'ouverture de session le nom.prénom), attribuons à ce compte un mot de passe complexe de plus de quatorze (14) caractère et intégrons ce dernier dans le groupe *Admin\_DepartInformatique* 

(NB : l'administrateur système doit administrer le système avec son propre compte utilisateur et non pas avec le compte administrateur de domaine). [*RefB*: 03]

| Fichier Action Affichage ?     Utilisateurs et ordinateurs Active D     Requêtes enregistrées     Admin Departinformatique   Groupe de sécurité Global   Administrateur   Bultin   Computers   Departinformatique   Departinformatique   Departinformatique   Departinformatique   Administrateur   Bultin   Computers   Departinformatique   Departinformatique   Mingli   Mingli </th <th>🧧 Utilisateurs et ordinateurs Acti</th> <th>ve Directory</th> <th></th> <th></th> <th></th>                                                                                                    | 🧧 Utilisateurs et ordinateurs Acti                                                                                                    | ve Directory                                       |                                          |             |  |
|----------------------------------------------------------------------------------------------------|----------------------------------------------------------------------------------------------------|----------------------------------------------------|------------------------------------------|-------------|--|
| Image: Construction of the second second                                                                                                    | Fichier Action Affichage ?                                                                                                    |                                                    |                                          |             |  |
| Utilisateurs et ordinateurs Active D<br>Requêtes enregistrées<br>Adminstrateur<br>Builtin<br>Builtin<br>Computers<br>DepartInformatique<br>Builtin<br>DepartInformatique<br>DepartInformatique<br>DepartInform | 🗢 🧼 🖄 📅 📋 🖾 🧕 🗄                                                                                                    | 3 🛛 🖬 🗏 🐮 🐨                                        | <u>D</u> 98                              |             |  |
| Domain Controllers      Demain Controllers      Demain Controllers      D                                                                                                    | Utilisateurs et ordinateurs Active Di<br>Utilisateurs et ordinateurs Active Di<br>Carlo Computess<br>DepartInformatique<br>DepartInformatique<br>DepartInfor | Nom<br>Admin_DepartInformatique<br>Alaeddine Amara | Groupe de sécurité Global<br>Utilisateur | Description |  |
|                                                                                                    | E Domain Controllers     E CorreignSecurityPrincipals     Managed Service Accounts     Users                                                                                                    |                                                    |                                          |             |  |

Figure 2-19 Configuration de l'UO administrateur

f) Ajoutons le groupe « Ad*min\_DepartInformatique* » dans le groupe « opérateur de serveur » et le groupe « opérateur de sauvegarde » existant par défaut dans l'UO « Builtin » sous la racine du domaine. [*RefB: 03*]

| néral Membres | Membre de   | Géré par |                 |                      |         |
|---------------|-------------|----------|-----------------|----------------------|---------|
| embres :      |             |          |                 |                      |         |
| Nom           |             | Dossier  | Services de dor | naine Active Directo | ory     |
| Admin_Depart  | nformatique | dom130   | ).dz/Administra | teur                 |         |
|               |             |          |                 |                      |         |
|               |             |          |                 |                      |         |
|               |             |          |                 |                      |         |
|               |             |          |                 |                      |         |
|               |             |          |                 |                      |         |
|               |             |          |                 |                      |         |
|               |             |          |                 |                      |         |
|               |             |          |                 |                      | 10      |
|               |             |          |                 |                      | <u></u> |
| 10072         | Supprimer   |          |                 |                      |         |
| Ajouter       | Juppinnei   |          |                 |                      |         |
| Ajouter       | Supplimer   |          |                 |                      |         |

Figure 2-20 Configuration du groupe Admin-DepartInformatique

#### **III-** Configuration des postes clients

#### 1. Sous Windows 7 Edition Intégrale

Attribution des adresses IP à l'ensemble des machines

- Le réseau : 192.168.0.0
- Le masque sous réseau: 255.255.255.0
- La passerelle : vide
- Le serveur DNS préférer : 192.168.0.1 [*RefB* : 01]

| nnexion en utilisant :                                                                                      |                                                                                |
|----------------------------------------------------------------------------------------------------|--------------------------------------------------------------------------------|
| priétés de : Protocole Internet v                                                                           | rersion 4 (TCP/IPv4)                                                           |
| Général                                                                                                    |                                                                                |
| Les paramètres IP peuvent être de<br>réseau le permet. Sinon, vous dev<br>appropriés à votre administrateur | éterminés automatiquement si votre<br>ez demander les paramètres IP<br>réseau. |
| Obtenir une adresse IP autor                                                                                | natiquement                                                                    |
| Otiliser l'adresse IP suivante :                                                                            |                                                                                |
| Adresse IP :                                                                                                | 192.168.0.30                                                                   |
| Masque de sous-réseau :                                                                                     | 255 . 255 . 255 . 0                                                            |
| Passerelle par défaut :                                                                                     | · · · ·                                                                        |
| 💮 Obtenir les adresses des serv                                                                             | veurs DNS automatiquement                                                      |
| Otiliser l'adresse de serveur D                                                                             | NS suivante :                                                                  |
| Serveur DNS préféré :                                                                                       | 192 . 168 . 0 . 1                                                              |
| Serveur DNS auxiliaire :                                                                                    | 224 (34) 40                                                                    |
|                                                                                                    |                                                                                |

Figure 2-21 Attribution des adresses IP à l'ensemble des machines

#### Intégration des machines dans le domaine

• Intégrons la machine dans le domaine du serveur.

Dans propriétés du système (Propriétés poste de travail) -> sélectionnons l'onglet « **Nom de l'ordinateur** » -> Appuyons sur le bouton « **modifier** » -> Sélectionnons

Domaine,

Introduisons le nom du domaine et appuyons sur OK -> introduisons les identifiants de l'administrateur de domaine et redémarrons la machine à la fin. [*RefB* : 03]

| Paramètres système avancés                                                               | Protection du système                                                   | Utilisation à distance |
|------------------------------------------------------------------------------------------|-------------------------------------------------------------------------|------------------------|
| Modification du nom ou c                                                                 | lu domaine de l'ordinat                                                 |                        |
| Vous pouvez modifier le no<br>ordinateur. Ceci peut influe<br>réseau. Informations compl | m et l'appartenance de ce<br>r sur l'accès aux ressource<br>émeritaires | t<br>sen               |
| Nom de l'ordinateur :                                                                    |                                                                         |                        |
| M1300C1                                                                                  |                                                                         |                        |
| Nom complet de l'ordinateu<br>M1300C1.dom1300.dz                                         | JF :                                                                    |                        |
|                                                                                          | A                                                                       | utres                  |
| Membre d'un                                                                              |                                                                         |                        |
| Domaine :                                                                                |                                                                         |                        |
| dom1300.dz                                                                               |                                                                         |                        |
| ⑦ Groupe de travail :                                                                    |                                                                         |                        |
|                                                                                          |                                                                         | nnuler                 |

Figure 2-22 Intégration des machines clientes au domaine du serveur

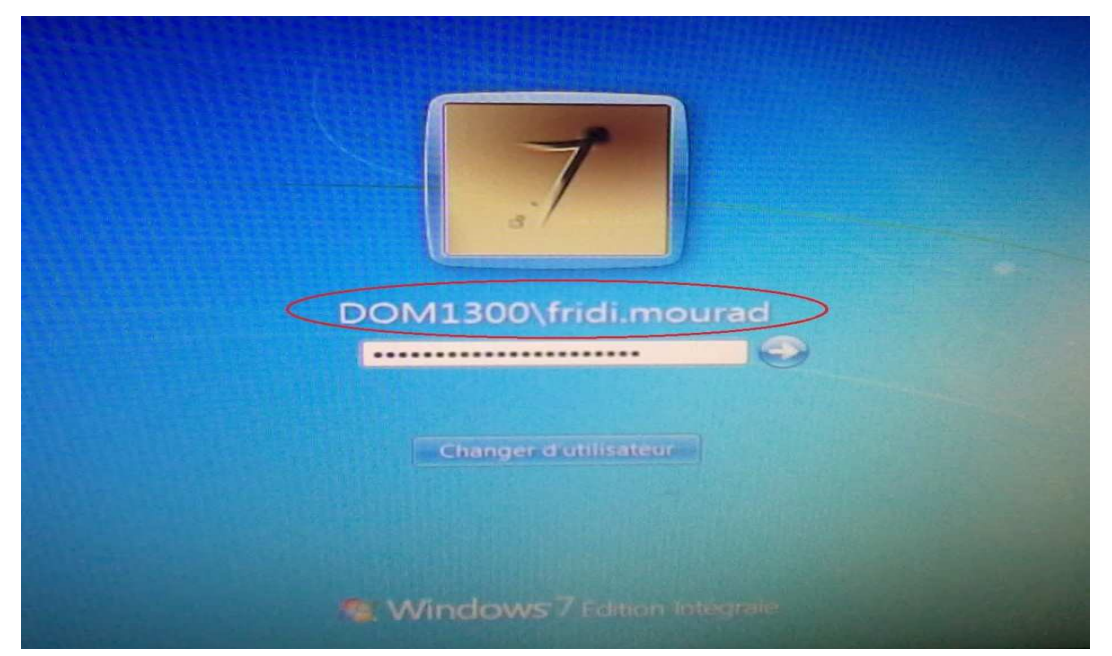

Redémarrons la machine et essayons d'authentifier avec un compte étudiant

Figure 2-23 Authentification avec un compte étudiant

#### 2. Sous GNU/Linux Ubuntu 12.04

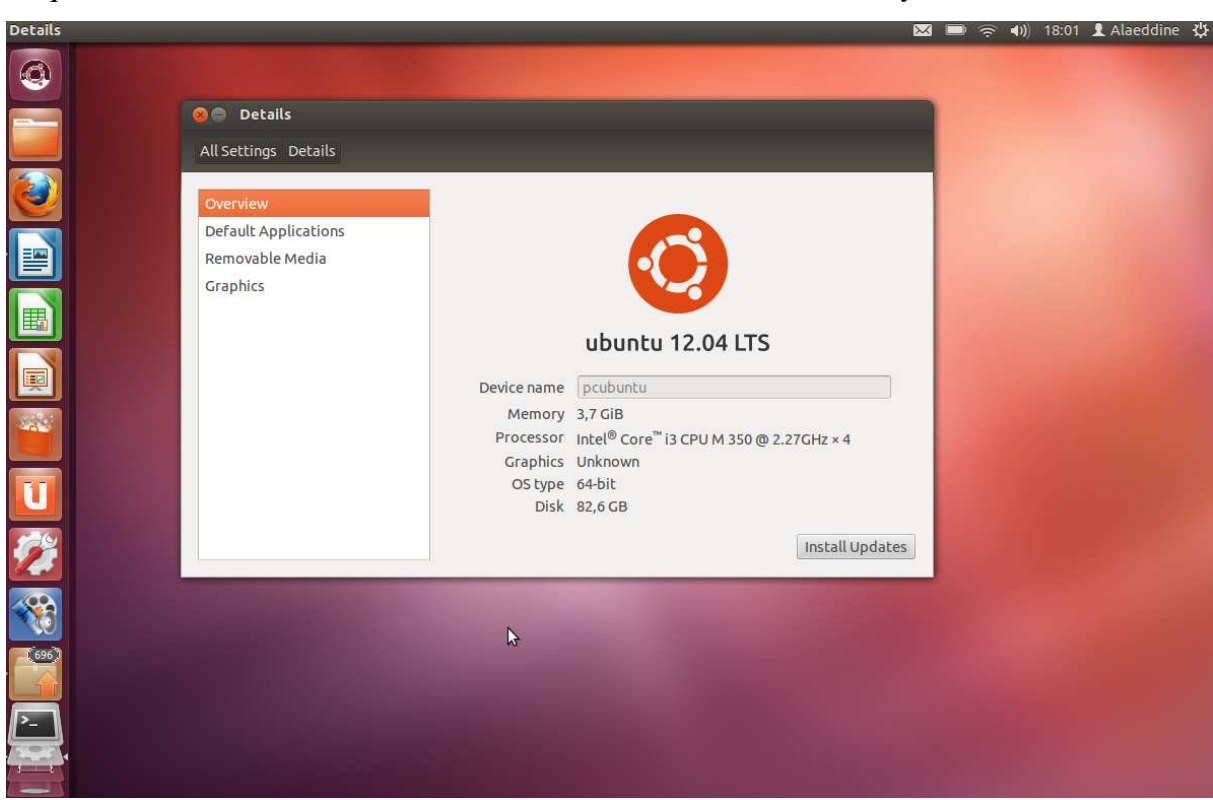

Cliquons sur le bouton droit dans le bureau, et choisissons détails du système

Figure 2-24 Aperçu sur la version Linux GNU/Ubuntu

Attribution de l'adresse réseau à la machine

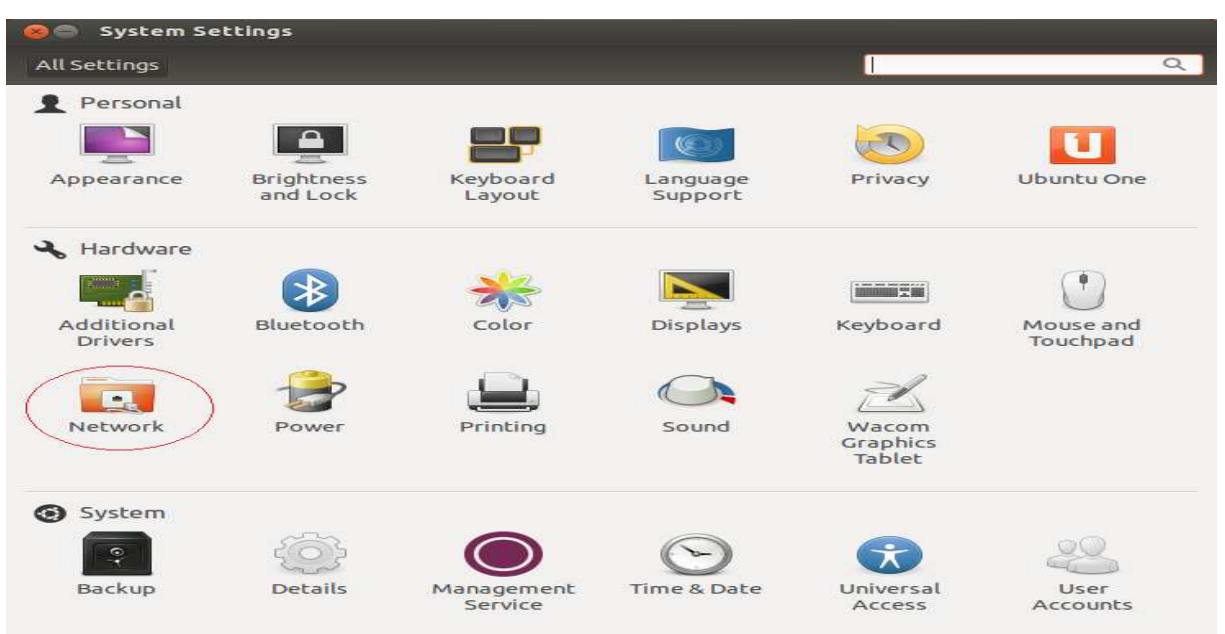

Figure 2-25 Configuration de la carte réseau

Choisissons la méthode manuelle. [RefB: 05]

| all Settings Network                                                     |                                          |                                        |                                        |                    |               | Mode OFF |
|--------------------------------------------------------------------------|------------------------------------------|----------------------------------------|----------------------------------------|--------------------|---------------|----------|
| <ul> <li>⇒ Wired</li> <li>⇒ Wireless</li> <li>■ Network proxy</li> </ul> | Connection nam                           | ng Wire<br>ne: W                       | Wire<br>ed connectio<br>ired connectio | ed<br>n 1<br>on 1  |               | ON       |
|                                                                          | Wired 802.1x<br>Method: M                | Securit                                | :y IPv4 Setti                          | ngs IPv6 Sett      | ings          |          |
|                                                                          | Address<br>192.168.0.3                   | N 31 25                                | etmask<br>55.255.255.0                 | Gateway<br>0.0.0.0 | Add           |          |
| + -                                                                      | DNS servers<br>Search dom<br>DHCP client | s:  <br>nains:  <br>t ID:  <br>IPv4 ad | 192.168.0.1                            | this connection    | n to complete | Options  |

Figure 2-26 Attributions des adresses IP

Ouvrir le Terminal en mode root

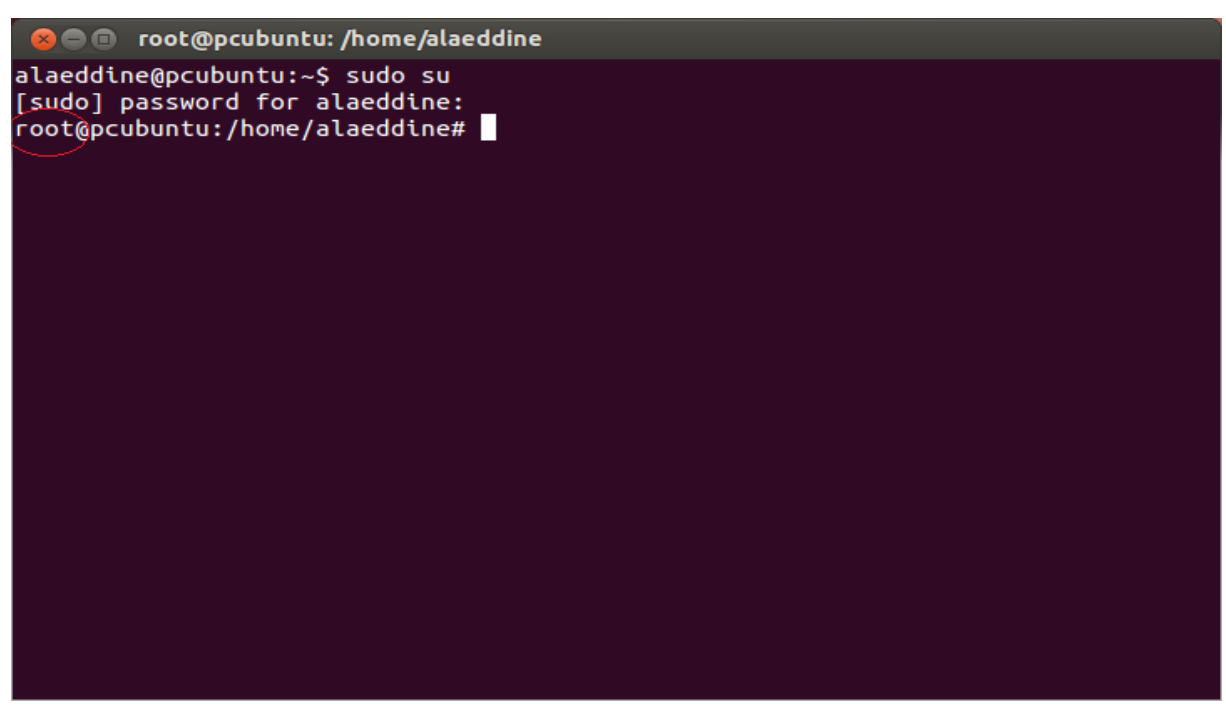

Figure 2-27 L'interpréteur de commandes en mode root

#### Installation de l'agent likewise-open-gui

*Likewise-Open* fournit une solution d'authentification complète permettant aux systèmes Linux pour être pleinement intégrées dans les environnements *Active Directory*. Créé par *Likewise Software* pour faire des systèmes *Linux* et *Unix* clients de première classe sur les réseaux Windows, également il authentifiera Ubuntu Desktop Edition et Ubuntu Server Edition machines. [*RefW*: 05]

Likewise-Open est disponible dans le dépôt principal du noyau. Les utilisateurs peuvent installer avec *apt-get* ou le *gestionnaire de paquets Synaptic*. **[***RefW***: 06]** 

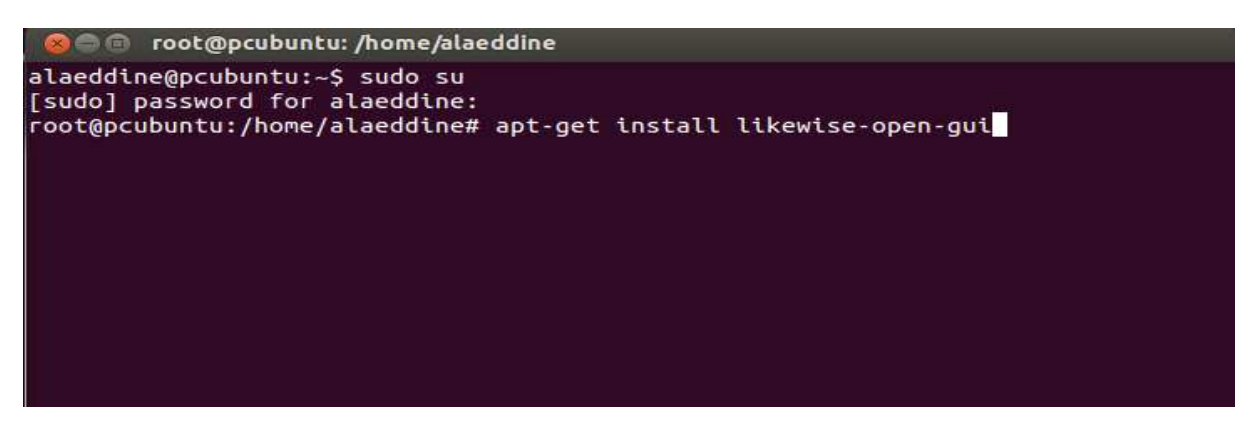

Figure 2-27 Installation des paquets de Likewise-open

| (Reading database 181768 files and directories currently installed.)<br>Unpacking libglade2-0:1386 (from/libglade2-0 1%3a2.6.4-1ubuntu2 1386.deb) . |
|----------------------------------------------------------------------------------------------------|
|                                                                                                    |
| Selecting previously unselected package likewise-open.                                                                                              |
| Unpacking likewise-open (from/likewise-open_6.1.0.406-0ubuntu6_1386.deb)                                                                            |
| Selecting previously unselected package likewise-open-gui.                                                                                          |
| Unpacking likewise-open-gui (from/likewise-open-gui_6.1.0.406-Oubuntu6_1386<br>deb)                                                                 |
| Processing triggers for ureadahead                                                                                                    |
| ureadabead will be reprofiled on next reboot                                                                                                    |
| Processing trippers for man-db                                                                                                    |
| Processing triagers for hamfdamon                                                                                                    |
| Pabuilding Jucy (charafications/hamfindey                                                                                                    |
| Reducting /usr/share/apprecations/bant.thex                                                                                                    |
| Processing triggers for desktop-file-utits                                                                                                    |
| Processing triggers for gnome-menus                                                                                                    |
| Setting up libglade2-0:1386 (1:2.6.4-1ubuntu2)                                                                                                    |
| Setting up likewise-open (6.1.0.406-0ubuntu6)                                                                                                    |
| Importing registry                                                                                                    |
| Processing triggers for ureadahead                                                                                                    |
| Setting up likewise-open-gul (6.1.0.406-0ubuntu6)                                                                                                   |
| Processing triggers for libc-bin                                                                                                    |
| Idconfig deferred processing now taking place                                                                                                    |

Figure 2-28 Progression de l'installation de Likewise-Open

Pour vérifier que le serveur est bien attribué aux machines, tapons la ligne *gedit resolv.conf* dans le terminal en mode root. [*RefW*: 05]

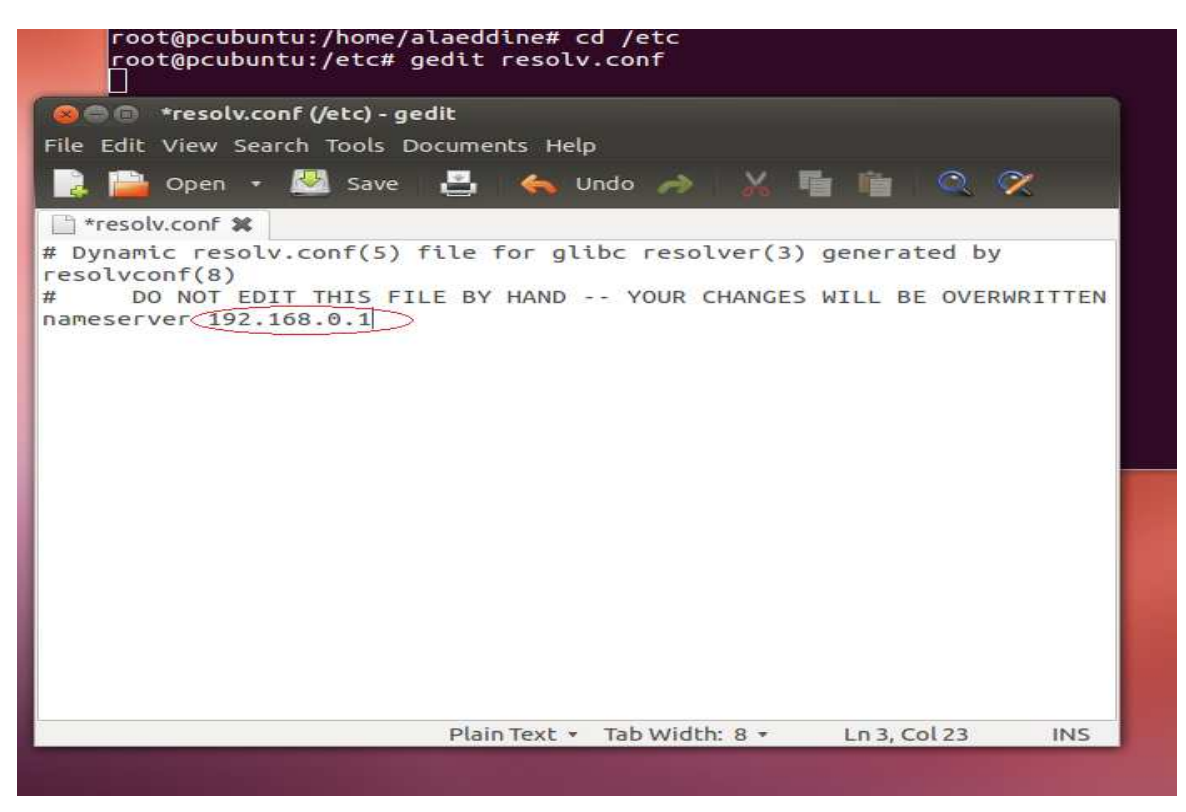

Figure 2-29 Attribution de l'adresse du serveur aux machines linux

Vérifions que l'adresse est bien insérée dans l'attribut « *hosts* » du fichier *nsswitch.conf*. [*RefW*: 05]

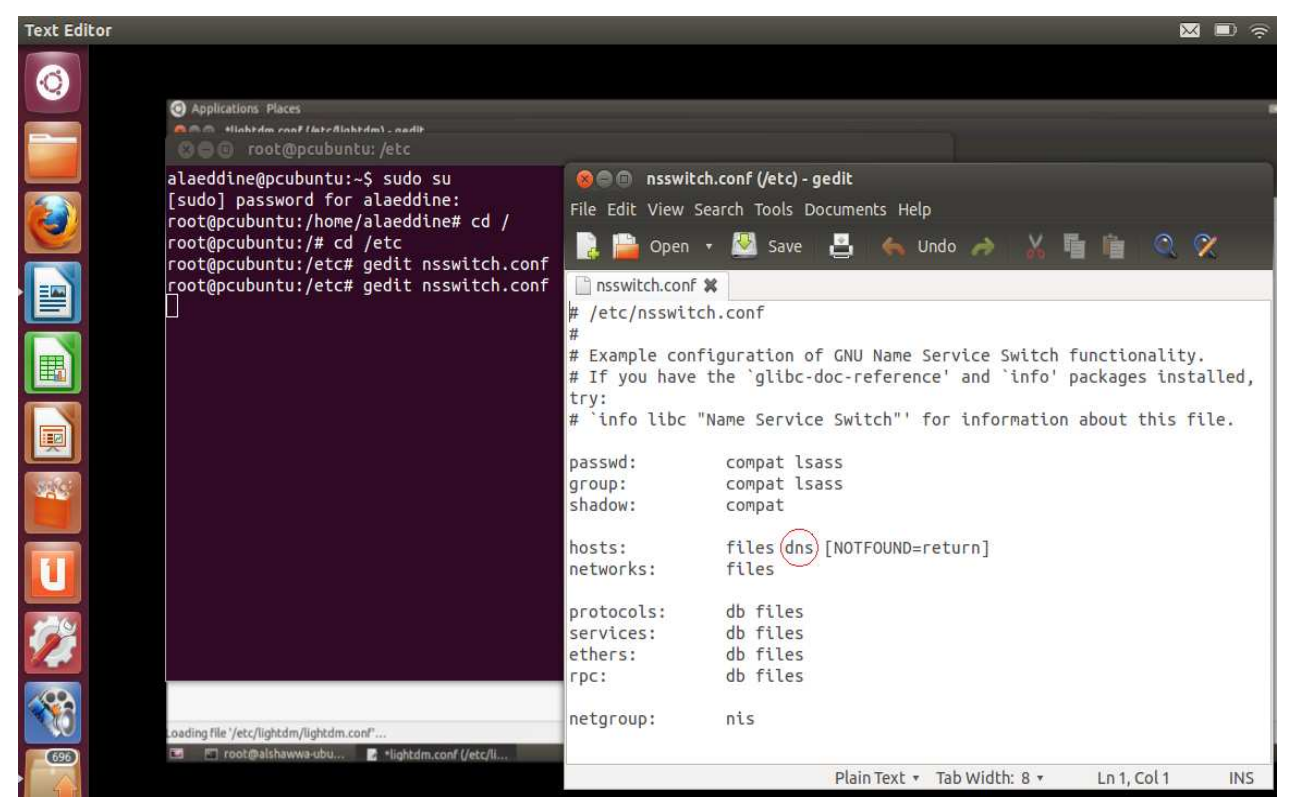

Figure 2-30 Vérification de DNS

Exécutons l'agent likewise Active Directory Membership, et remplissons les attributs nécessaires. [RefW: 06]

| ame and Domain                                                                                                    |                                                                 |                                                       |
|----------------------------------------------------------------------------------------------------|-----------------------------------------------------------------|-------------------------------------------------------|
| Computer name:                                                                                                    | pcubuntu                                                        |                                                       |
| 🔟 Domain:                                                                                                    | DOM1300.DZ                                                      |                                                       |
| 🗹 Enable default us                                                                                                    | er name prefix:                                                 | DOM1300                                               |
|                                                                                                    |                                                                 |                                                       |
| rganizational Unit                                                                                                    |                                                                 |                                                       |
| rganizational Unit<br>Please select the OU<br>Nested OUs should be<br>O Default (Compute<br>O Specific OU path:           | to which this com<br>e separated by a fo<br>ers or previously-j | puter should be joined<br>prward-slash.<br>oined OU)  |
| rganizational Unit<br>Please select the OU<br>Nested OUs should be<br>Default (Compute<br>Specific OU path:               | to which this com<br>e separated by a fo<br>ers or previously-j | puter should be joined<br>prward-slash.<br>oined OU)  |
| rganizational Unit<br>Please select the OU<br>Nested OUs should be<br>Default (Compute<br>O Specific OU path:<br>Advanced | to which this com<br>e separated by a fo<br>ers or previously-j | oputer should be joined<br>orward-slash.<br>oined OU) |

Figure 2-31 Configuration d'Active Directory Membership

Et on clique sur le bouton *Joindre Domain*, l'utilitaire nous oblige de s'authentifier avec le nom et le mot de passe de l'administrateur de domaine, on valide par *ok*. [*RefW*: 05]

| Name                         | and Domain                                          |                                                                                             |     |
|------------------------------|-----------------------------------------------------|---------------------------------------------------------------------------------------------|-----|
|                              | 😣 Domain Joir                                       | n Authentication                                                                            |     |
| Usei<br>dom<br>defa<br>Srgar | Joining a mach<br>credentials for<br>administrative | ine to Active Directory requires<br>a Windows user with<br>privileges in the target domain. |     |
| Plea<br>Nesi                 | 💩 User:                                             | Administrator                                                                               | ed. |
| •                            | 🔒 Password:                                         | []                                                                                          |     |
| 0                            |                                                     | Cancel OK                                                                                   |     |

Figure 2-32 Authentification avec l'administrateur du domaine

Après avoir remplir les attributs nécessaires, Likewise-open tente de joindre le domaine.

| Carlo Se                                                                                                    | ttings                                           |
|----------------------------------------------------------------------------------------------------|--------------------------------------------------|
| Active D                                                                                                    | irectory Membership                              |
| Name and Domain                                                                                                    |                                                  |
| 💻 Computer name:                                                                                                    | pcubuntu                                         |
| Domain:                                                                                                    | DOM1300.DZ                                       |
|                                                                                                    |                                                  |
| Er                                                                                                    |                                                  |
| Organi:                                                                                                    | Joining                                          |
| Please<br>Neste                                                                                                    | Joining ined.                                    |
| Crgani:  Pleasi Neste  Derault (Compute                                                                                                    | Joining<br>Close<br>ers or previously-joined OU) |
| Crgani:  Pleasi Neste  Derault (compute  Specific OU path:                                                                                         | Joining<br>Close<br>Ined.                        |
| <ul> <li>Er</li> <li>Organi:</li> <li>Pleasi</li> <li>Neste</li> <li>Derault (compute</li> <li>Specific OU path:</li> <li>&gt; Advanced</li> </ul> | Joining<br>Close<br>Provide Sty-joined OU        |

Figure 2-33 Tentation de joindre le domaine du serveur

On finira par joindre le domaine avec succès.

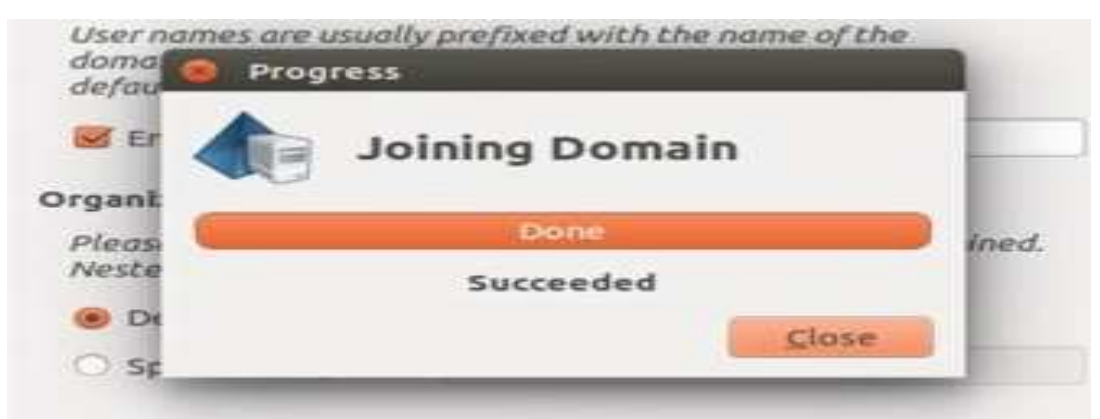

Figure 2-34 Message de confirmation de joindre le domaine

| n n i r |
|---------|
|         |

Figure 2-35 : Statut Joined de la machine cliente

On a vérifié que la machine est bien affichée dans l'UO « *Computers* » au niveau d'Active Directory de Windows Server 2008. [*RefB*: 02]

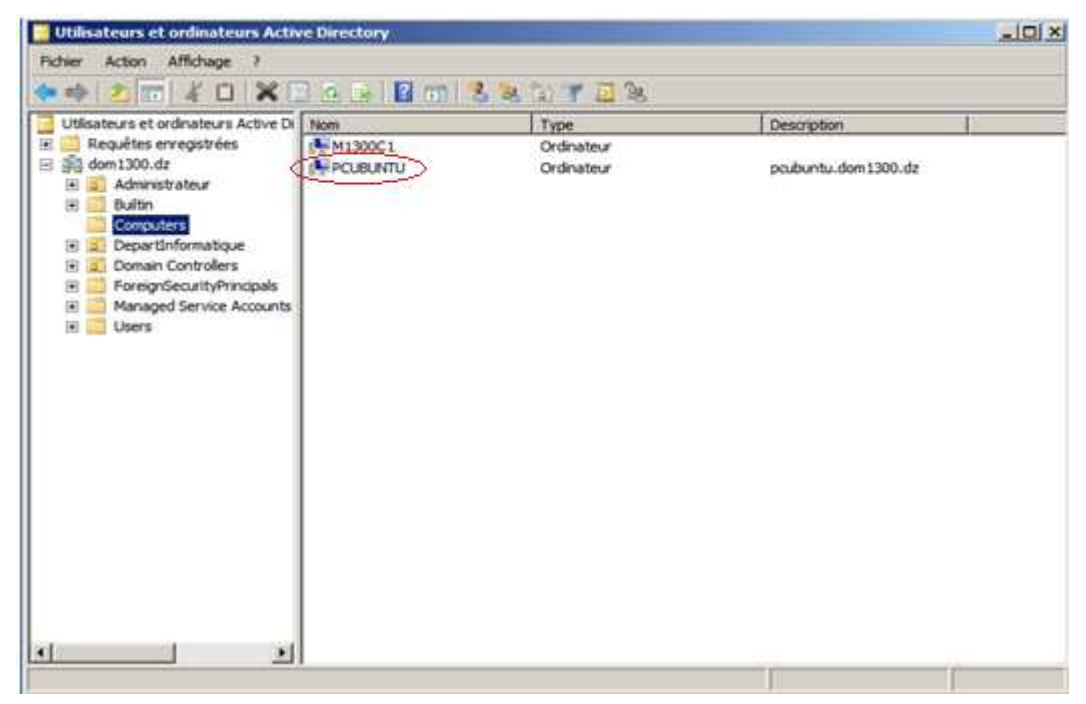

Figure 2-36 Intégration des deux OS, dans le domaine du serveur

#### 3. Démarrage multi-choix entre Windows 7 et Ubuntu 12.04

Après l'installation et la configuration du serveur et des clients, après toutes ces opérations d'intégration des stations clients au domaine de travail, l'utilisateur est prêt à s'authentifier en choisissant le système d'exploitation voulu.

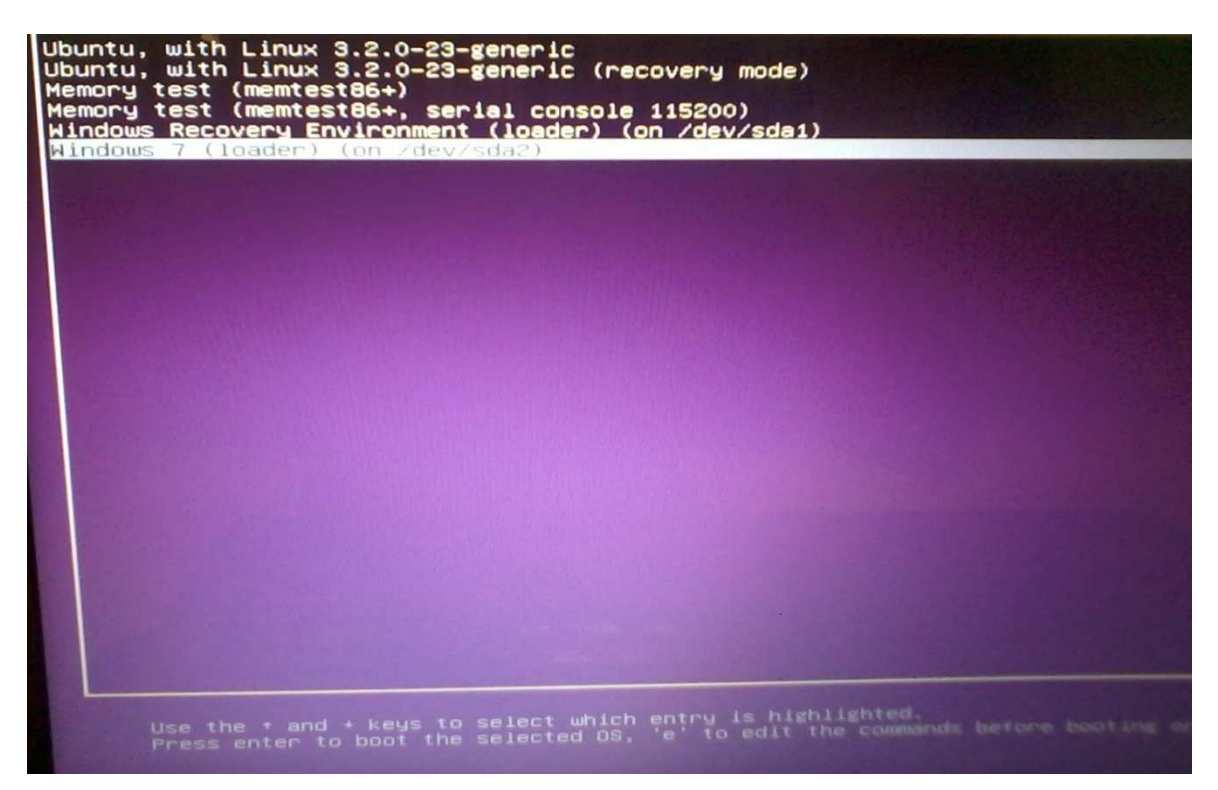

Figure 2-37 Ecran de démarrage Multi-Boot

#### a- Comptes Etudiants sous Ubuntu 12.04

On fait l'essaie avec deux étudiants différents

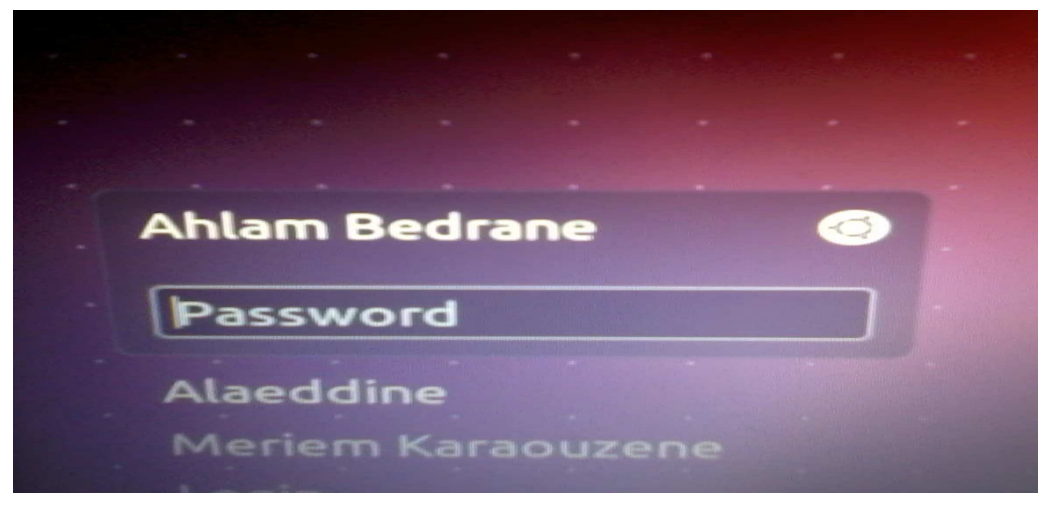

Figure 2-38 Première Authentification sous Ubuntu 12.04

On voit que l'espace de travail et la session sont créés avec le nom et prénom de l'utilisateur en

Haut à droite.

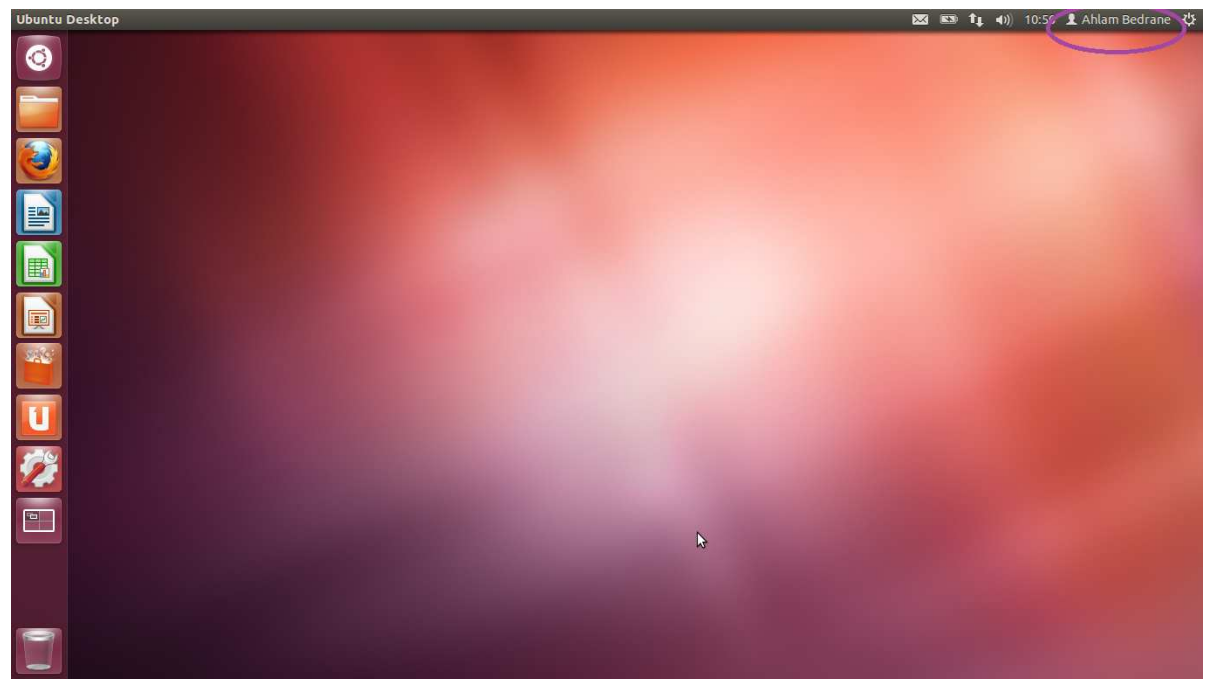

Figure 2-39 Premier espace de travail créé sous Ubuntu 12.04

| Alaeddine  |        |     |   |
|------------|--------|-----|---|
| Meriem Ka  | raouze | ene | 0 |
| Password   |        |     |   |
| Login      |        |     |   |
| Guest Sess | ion    |     |   |

Figure 2-40 Deuxième Authentification sous Ubuntu 12.04

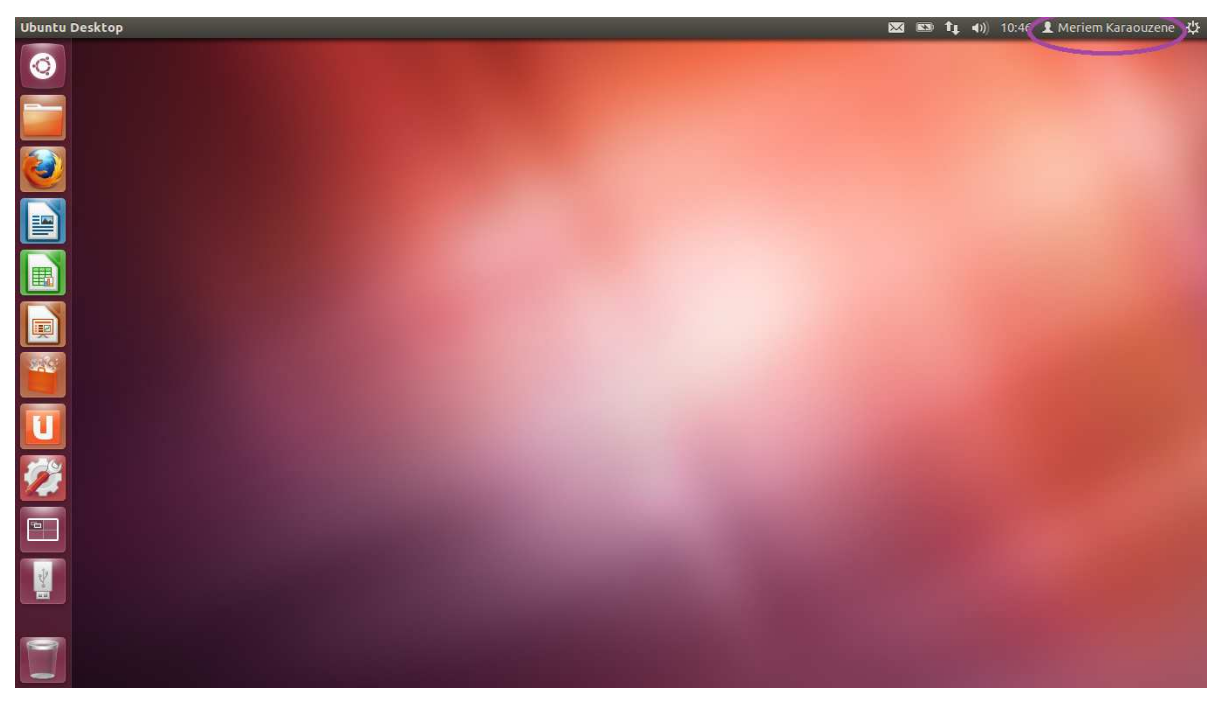

Figure 2-41 Deuxieme espace de travail créé sous Ubuntu 12.04

#### b- Comptes Etudiants sous Windows 7

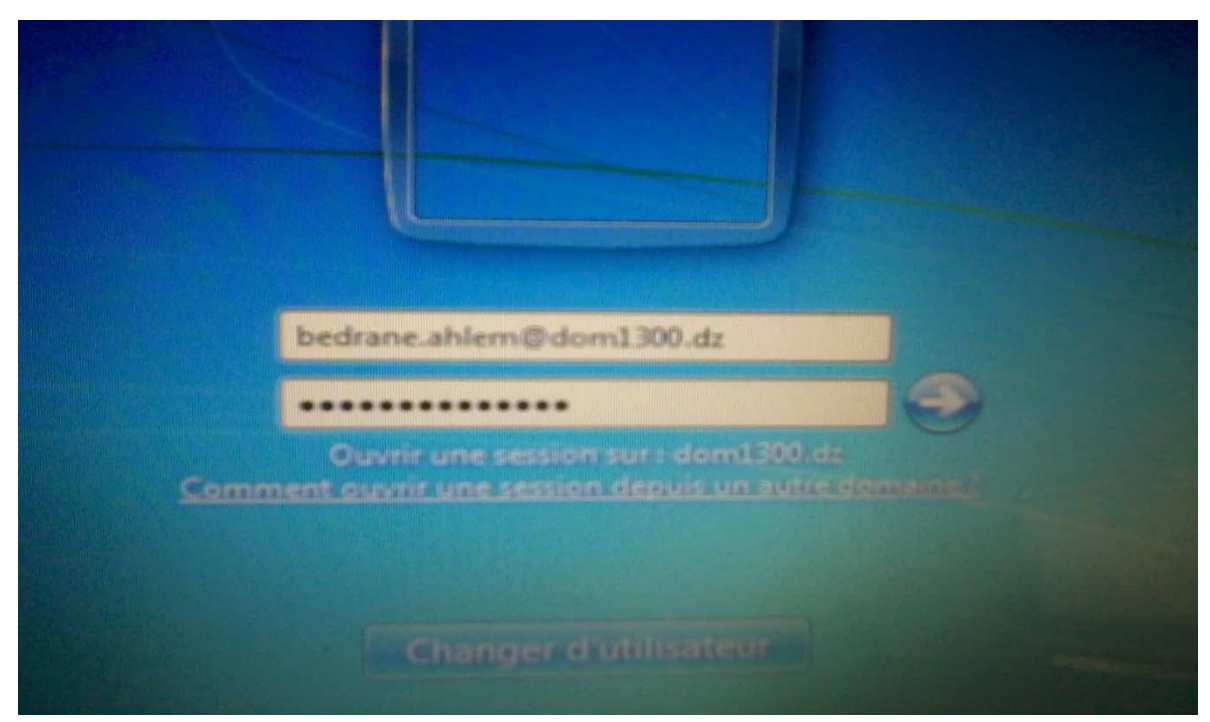

Figure 2-42 Première Authentification sous Windows 7

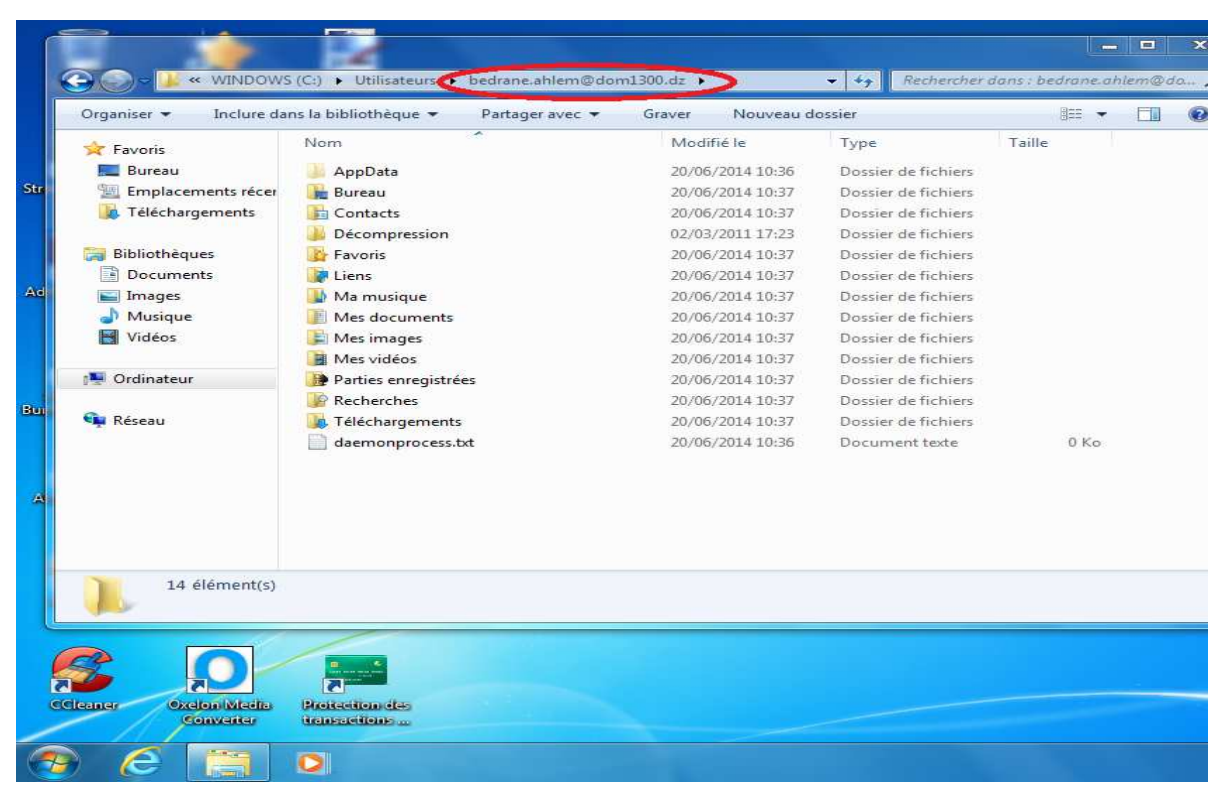

Figure 2-43 Premier espace de travail créé sous Windows 7

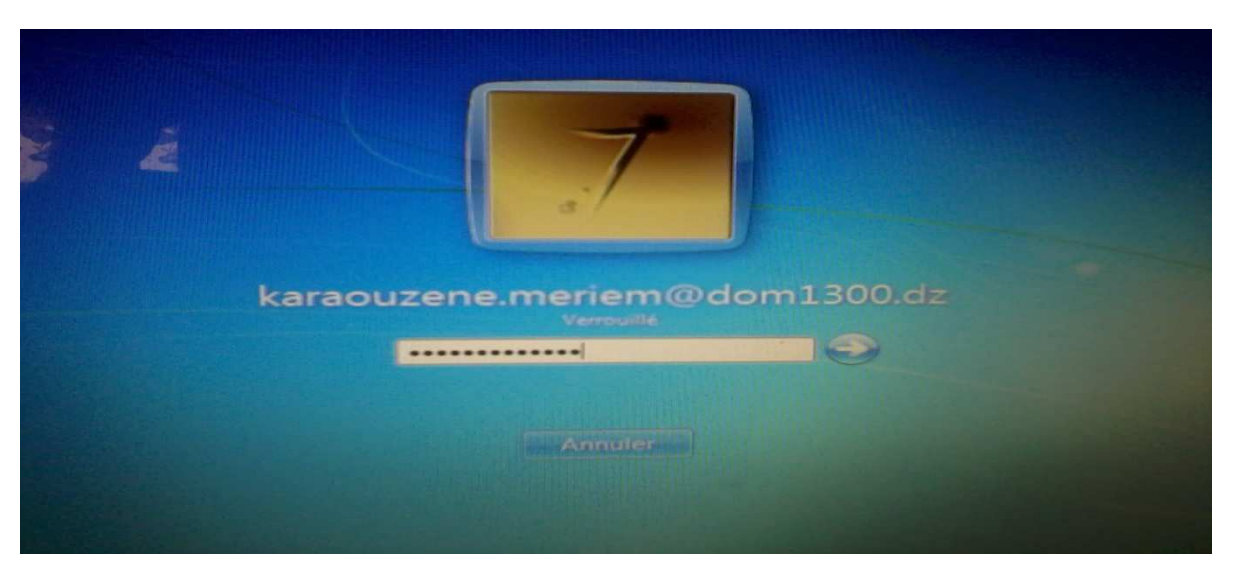

Figure 2-44 Deuxième Authentification sous Windows 7

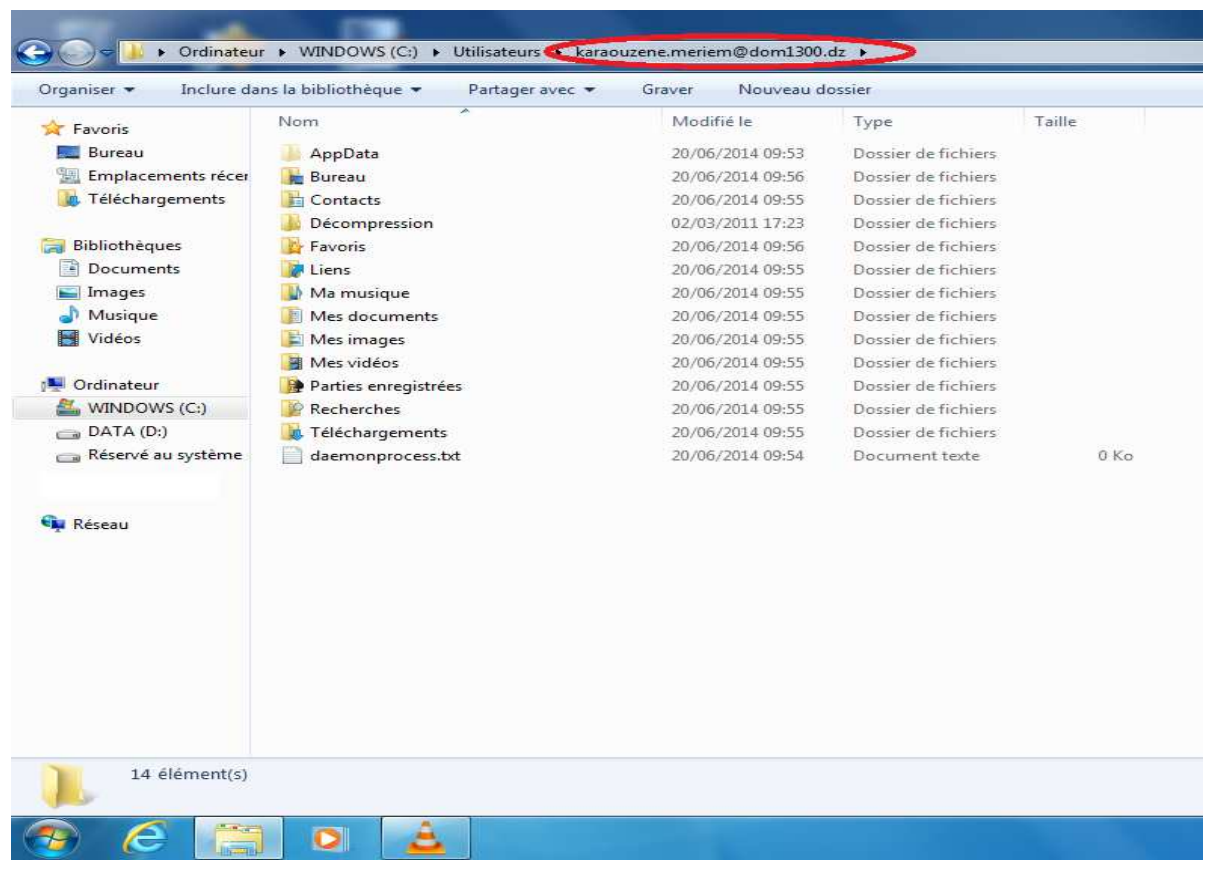

Figure 2-45 Deuxième espace de travail créé sous Windows 7

#### Remarque

Pour ce qui concerne l'espace de stockage, tout dépend de la configuration matérielle. Dans notre cas, on a alloué toute une partition (non système) à la disposition de l'utilisateur qui mesure environ 400 Go.

#### Conclusion

Dans ce chapitre, nous avons mis en œuvre les outils logiciels et matériels choisis, tel que le système d'exploitation Windows server 2008, on a illustré les rôles et fonctionnalités du serveur pour la gestion et le contrôle des machines clientes équipées par leurs différents systèmes d'exploitation Windows et Linux.

Nous sommes arrivés à allouer des espaces de travail pour un meilleur déroulement des séances de TP, en créant aux étudiants des comptes sécurisés, authentifiables à distance avec deux systèmes d'exploitation aux choix.

Il est à noter que le dialogue via réseau entre Windows server 2008 et ses clients Linux reste toujours un projet en cours de développement par la communauté internationale des développeurs, il n'existe pas vraiment des API, des scripts ou des agents normalisés. Toutes les solutions qui circulent sur le Net sont open source ou amatrices, apportent pas mal de conflits et d'anomalies.

C'est pareil dans notre cas, pour appliquer les stratégies d'intégrité et de sécurité, il fallait chercher des solutions pour les appliquer aux machines linux afin de rendre leur utilisation transparente en résolvant le problème de l'incompatibilité qui présente vraiment un obstacle difficile à dépasser.